# **OneDrive : partager des photos depuis l'iPad**

*Dans la FP 23 nous avons découvert comment partager des photos sur un Mac avec OneDrive ; voyons maintenant comment partager des photos depuis un iPad, toujours avec OneDrive.* 

| ONEDRIVE : PARTAGER DES PHOTOS DEPUIS L'IPAD              | 1  |
|-----------------------------------------------------------|----|
| CONNEXION AU ONEDRIVE DEPUIS L'IPAD.                      | 2  |
| Partager un dossier par un lien et envoyer un message     | 4  |
| VOTRE CORRESPONDANT A REÇU LE MESSAGE                     | 5  |
| Votre correspondant a reçu le message sur son Mac         | 5  |
| Votre correspondant a reçu le message sur son iPad        | 6  |
| À propos de l'usage de l'application iPad de OneDrive     | 6  |
| GESTION DES FICHIERS SUR L'APPLICATION ONEDRIVE SUR IPAD. | 7  |
| Créer un dossier                                          | 7  |
| Ajouter des éléments dans un dossier                      | 7  |
| Renommer un dossier                                       | 8  |
| Affichage du contenu d'un dossier                         | 9  |
| Áffichage des dossiers partagés                           | 10 |
| Supprimer une photo d'un dossier                          | 10 |
| Supprimer un dossier                                      | 11 |
| Déplacer des photos vers un autre dossier                 | 11 |
| DÉCONNEXION DU ONEDRIVE.                                  | 12 |

#### Connexion au OneDrive depuis l'iPad.

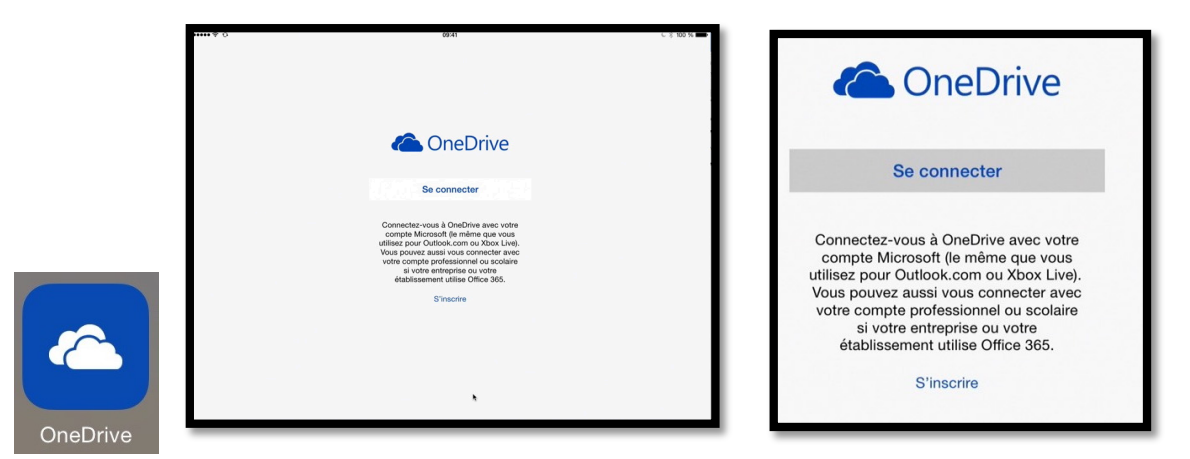

Pour lancer OneDrive touchez son icône puis touchez sur **se connecter**.

| ••••• ? Q   | 09:41                                                                                                    | € \$ 100 % ■ | 09:41                               |
|-------------|----------------------------------------------------------------------------------------------------|--------------|-------------------------------------|
| < Retour    | ConeDrive 🍊                                                                                                    |              | ConeDrive                           |
| 것 나는 것 보험   | Se connecter                                                                                                    | 11. 1 C      | Mot de passe                        |
|             | Tapez l'adresse e-mail du compte que<br>vous aimeriez utiliser avec OneDrive. Vous<br>pouvez toujours ajouter un compte plus<br>tard. |              | •••••a                              |
| 장말 수도 친구는   | Adresse e-mail                                                                                                    |              | Se connecter                        |
| 성격은, 신영국은 1 | cilac3@cornil.com                                                                                                    |              | <b>N</b>                            |
|             | Suivant                                                                                                    |              | Votre compte n'est pas accessible ? |
|             | *                                                                                                    |              |                                     |

Entrez l'identifiant au compte OneDrive, c'est-à-dire l'adresse électronique liée au compte (ici <u>cilac3@cornil.com</u>), donnez ensuite le mot de passe rattaché au compte.

| ••••• ¢ ( | 3                                   |          | og<br>Fict  | niers          |         |                      | € \$ 100 % <b>■</b> |
|-----------|-------------------------------------|----------|-------------|----------------|---------|----------------------|---------------------|
| 2.5       | 2525                                | 200510.5 | Q Recherche | r sur OneDrive | 1-1-1-1 |                      | 12.4-4              |
| 0         | Documents<br>10/06/2015             |          |             |                |         | Images<br>10/06/2015 |                     |
| <b>•</b>  | Musique<br>10/06/2015               |          |             |                |         | photos               |                     |
| 1         | photos-cilac<br>17/06/2015 • 724 Mo |          |             |                | 남편      |                      |                     |
|           |                                     |          |             | 0              | 2       |                      |                     |
|           |                                     | Fichiers | Photos      | Récent         | Partagé | 가가귀                  | 강대학교                |

Voilà les différents dossiers qui ont été créés, soit lors de la création du compte OneDrive, soit ajouté par le propriétaire.

Le compte a été créé et modifié depuis un Mac ; reportez-vous aux fiches pratiques FP22 et FP23 à l'adresse :

http://www.cornil.com/fichespratiques/

*Nous allons nous intéresser au dossier photos-cilac en le touchant pour l'ouvrir. Le dossier a été créé le 17/6/2015 et pèse 724 Mo.* 

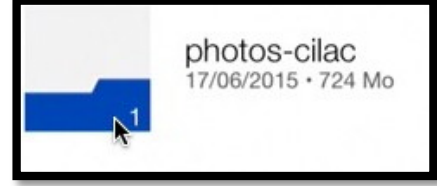

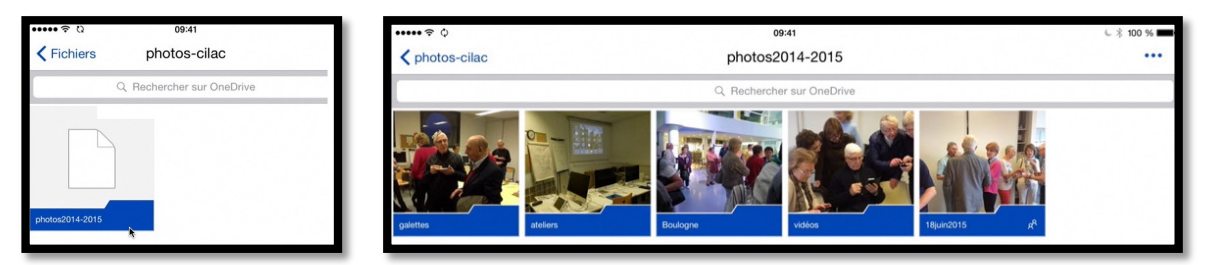

*Le dossier photos-cilac contient un sous dossier photos2014-2015 et ce dernier contient 5 sous-dossiers.* 

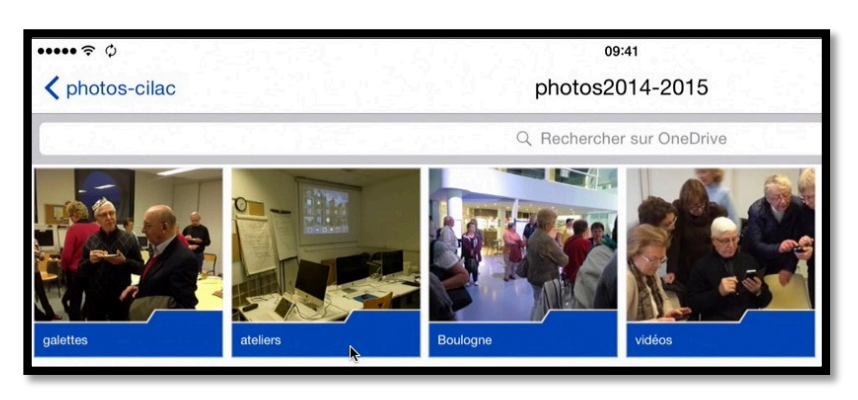

*Parmi les dossiers contenus dans photos2014-2015 nous allons ouvrir le dossier ateliers.* 

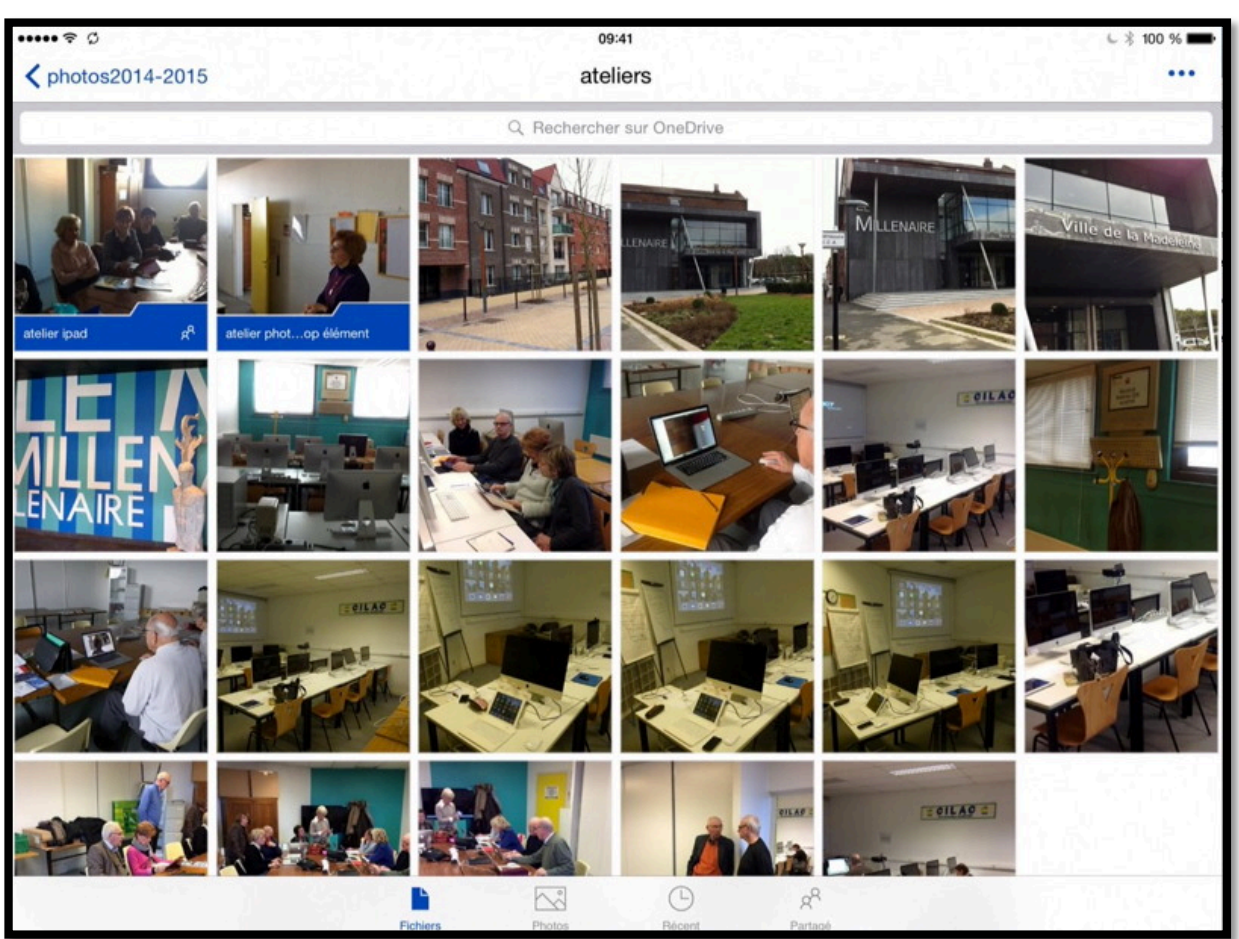

Le dossier ateliers contient 2 sous dossiers, dont le dossier atelier ipad, ainsi que des photos.

Maintenant je vais ouvrir le dossier atelier ipad en le touchant.

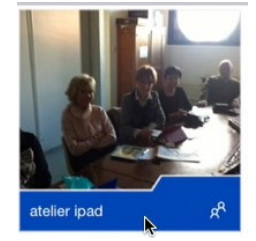

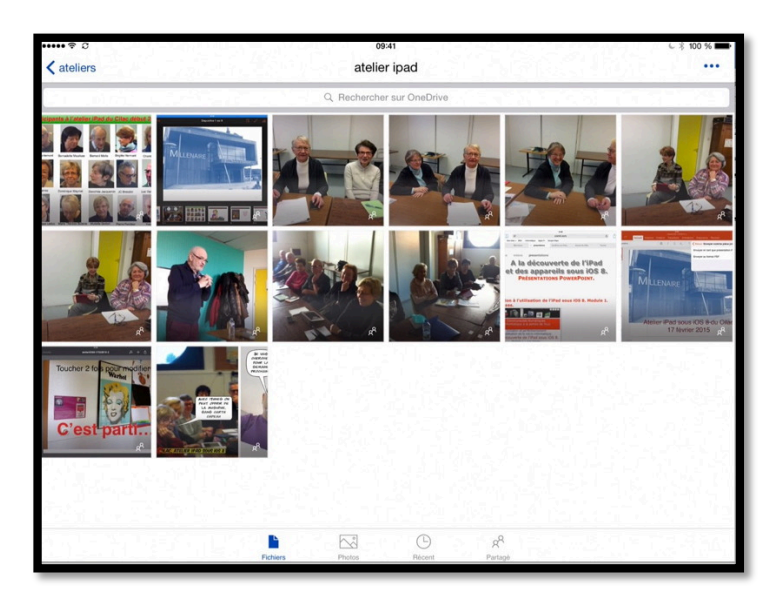

*Nous voilà dans le dossier atelier ipad qui est contenu dans le dossier ateliers.* 

| ····· ? C  | 09:41        |
|------------|--------------|
| < ateliers | atelier ipad |
| -          | •            |

#### Partager un dossier par un lien et envoyer un message.

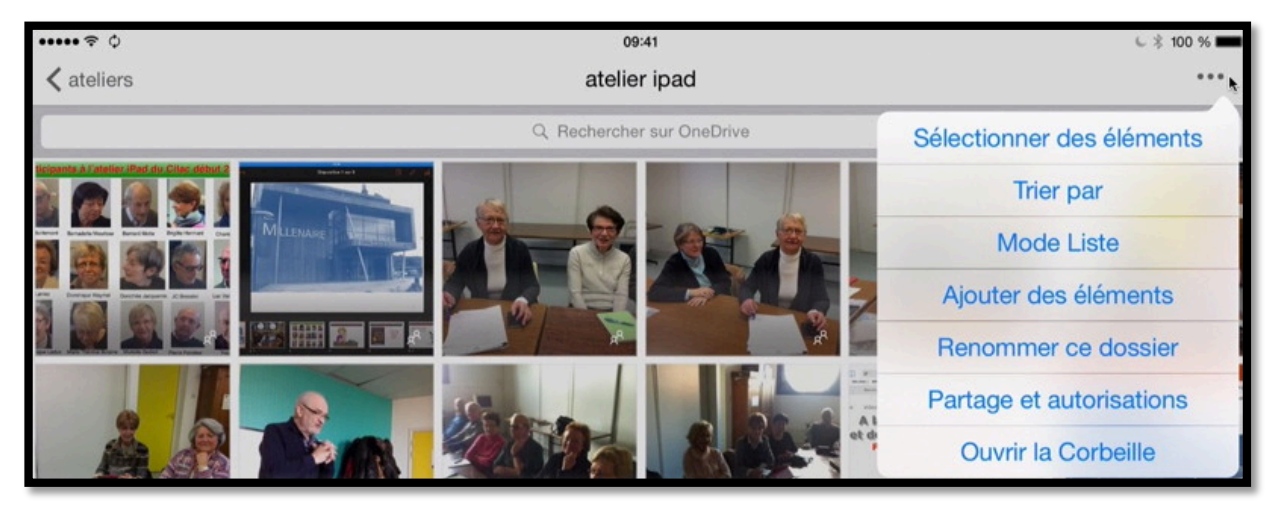

En touchant les points de suspension, tout en haut, à droite, on obtient un menu déroulant.

Pour partager ce dossier, touchez **partage et autorisations**.

Partage et autorisations

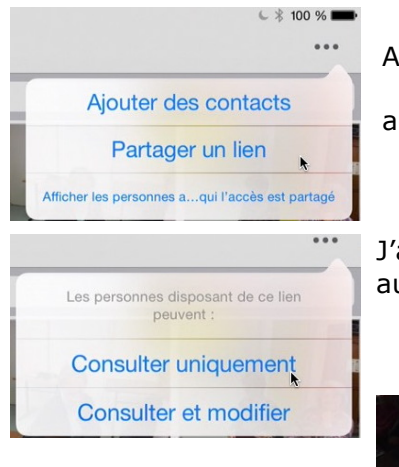

Au niveau du partage il y a 2 options :

• Partager le dossier à des contacts nommés par leur adresse électronique (ajouter des contacts) ;

• Partager le dossier en utilisant un lien.

J'ai choisi de partager un lien ; il faut maintenant accorder les autorisations aux personnes disposant ce lien :

- Consulter uniquement ;
- Consulter et modifier.

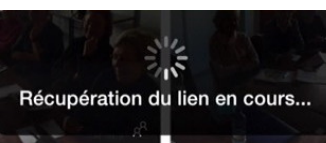

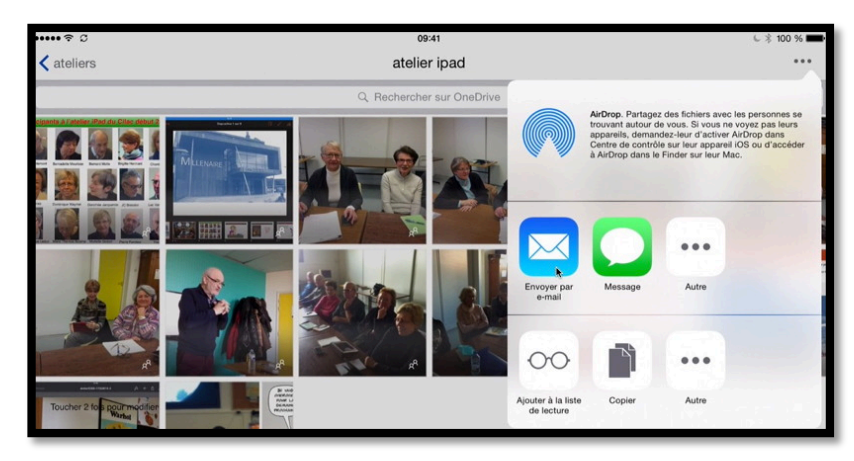

Le lien a été récupéré par OneDrive ; vous pouvez envoyer le lien par différents moyens, dont la messagerie.

> Pour envoyer le lien par la messagerie, touchez envoyer par e-mail.

| Annuler                                                   | J'ai partagé un dossier avec vous sur OneDrive Envoyer                                                        |
|-----------------------------------------------------------|----------------------------------------------------------------------------------------------------|
| À:                                                        |                                                                                                    |
| Cc/Cci, De : ycorn                                        | i@mac.com                                                                                                    |
| Objet : <b>J'ai partage</b>                               | un dossier avec vous sur OneDrive                                                                             |
| Pour afficher mor<br>https://onedrive.li<br>n9mdYOTnfkQw& | dossier, cliquez sur ce lien :<br>ve.com/redir?resid=67DEBD864FB51226!217&authkey=!AC-<br>ithint=folder%2cPNG |
| Envoyé de l'iPad .                                        | Air d'Yves via iCloud                                                                                         |

OneDrive a lancé l'application Mail en générant un message prérempli avec l'objet et le lien.

Il ne reste qu'à ajouter les adresses des destinataires et à envoyer le message ; vous pouvez compléter ou modifier le texte du message.

### Votre correspondant a reçu le message.

#### Votre correspondant a reçu le message sur son Mac.

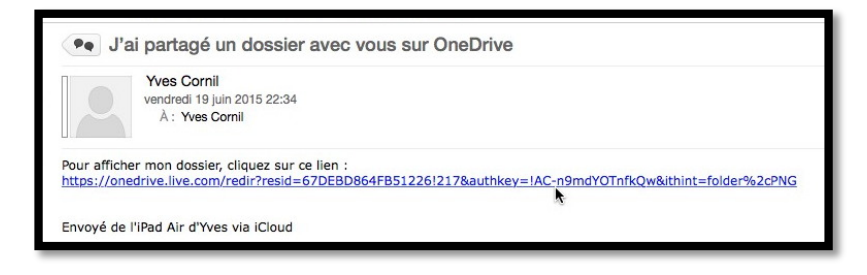

Votre contact a reçu le message ; pour avoir accès au dossier partagé il n'aura qu'à cliquer sur le lien contenu dans le message.

Comme nous l'avons vu dans la FP23, le correspondant pourra afficher un agrandissement d'une photo ou même télécharger le dossier complet en format compressé.

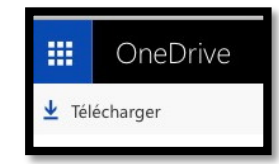

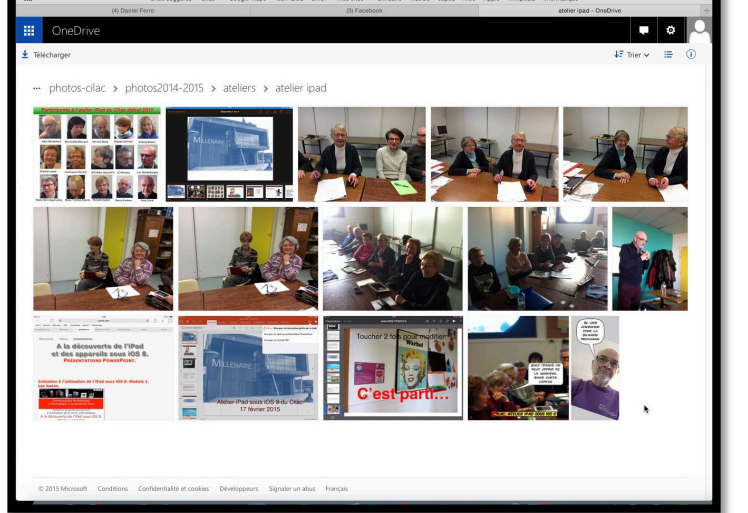

#### Votre correspondant a reçu le message sur son iPad.

Votre contact a reçu le message ; pour avoir accès au dossier partagé il n'aura qu'à toucher le lien contenu dans le message.

| ••• | ·••                                                                                                    | 09:41                                                                                                |       |         |         | L 💲 100 % 🖿 |
|-----|----------------------------------------------------------------------------------------------------|----------------------------------------------------------------------------------------------------|-------|---------|---------|-------------|
| <   | iCloud Réception Modifier                                                                                                    |                                                                                                    | P     |         | Ŵ       | \$ 1        |
|     | Q Rechercher                                                                                                    | De : Yves Cornil >                                                                                   |       |         |         | Masquer     |
|     | Yves Cornil 22:34                                                                                                    | À : * Yves Cornil >                                                                                  |       |         |         |             |
|     | J'ai partagé un dossier avec vous sur<br>Pour afficher mon dossier, cliquez sur<br>ce lien : https://onedrive.live.com/redl                 | J'ai partagé un dossier avec vous sur OneDrive<br>19 juin 2015 22:34                                 |       |         |         |             |
|     | noreply@online.net 18:54<br>Le plein de nouveautés pour l'été !                                                                             | Pour afficher mon dossier, cliquez sur ce lien :<br>https://onedrive.live.com/redir?resid=67DEBD864F | B5122 | 6!217&a | authkey | =!AC-       |
|     | correctement, pour accéder à son co                                                                                                    | n9mdYOTnfkQw&ithint=folder%2cPNG                                                                     | 199   | 100     |         |             |
| *   | Maison Cornil mercredi<br>photos à consulter de la part de cilac3<br>Bonjour, Ci-après le lien de<br>consultations des photos de cilac3. ht | Envoyé de l'iPad Air d'Yves via iCloud                                                               |       |         |         |             |

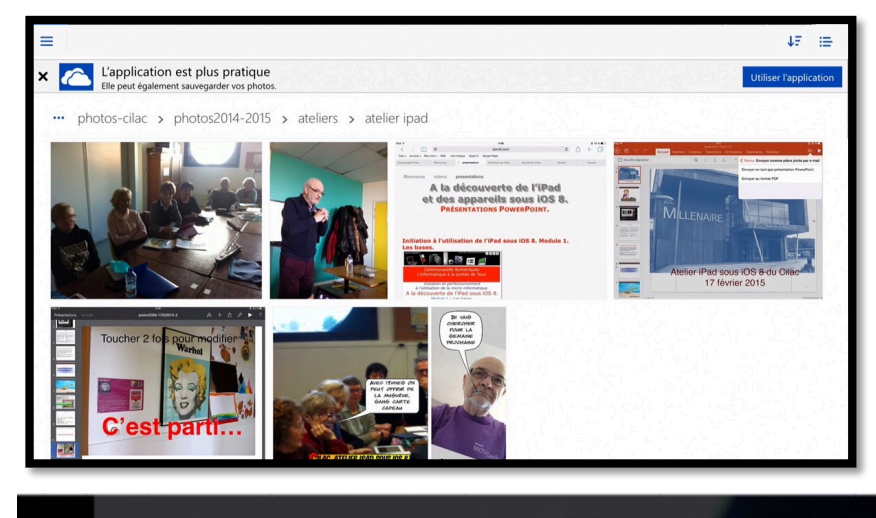

Le lien contenu dans le message a provoqué le lancement du navigateur de l'iPad. Notez que OneDrive sur Internet, dans sa version iPad vous conseille d'utiliser l'application OneDrive de l'iPad au lieu de la version navigateur (voir plus loin les restrictions)

🕨 Lancer le diaporama 🛛 👱 Télécharger 🛛 🖾 Afficher l'originale 🛛 🖶 Commander des tirages

Depuis le navigateur il sera possible :

- Avoir un agrandissement d'une photo ;
- Lancer le diaporama pour les photos contenues dans le dossier ;
- Télécharger la photo sur votre appareil ;
- Afficher la photo originale ;
- Commander des tirages.

**NB** : la photo de droite a été créée avec l'application Comics sur iPad.

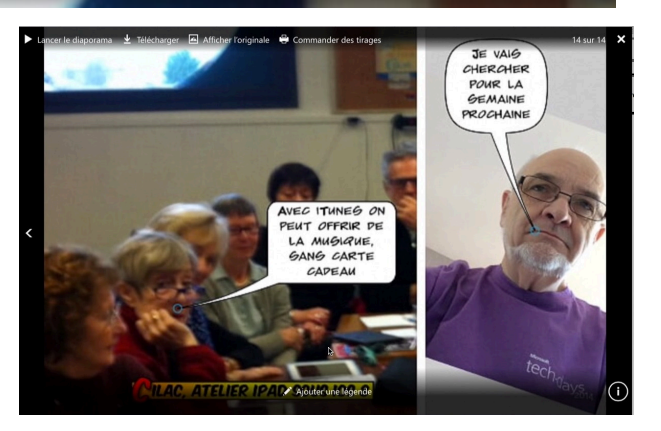

## À propos de l'usage de l'application iPad de OneDrive.

Dans la version 5.4.2 (18 juin 2015), l'utilisation de l'application OneDrive nécessite un abonnement de votre correspondant au service OneDrive et ne donne pas accès (actuel-lement) au dossier qui est partagé.

# Gestion des fichiers sur l'application OneDrive sur iPad.

## Créer un dossier.

| ••••• ? 3                                        | 09:41                      | C 🔻 100 % 🖿               |
|--------------------------------------------------|----------------------------|---------------------------|
| <b>&lt;</b> photos2014-2015                      | ateliers                   | •••                       |
|                                                  | Q. Rechercher sur OneDrive | Sélectionner des éléments |
|                                                  |                            | Trier par                 |
|                                                  |                            | Mode Liste                |
|                                                  |                            | Ajouter des éléments      |
| atelier ipad g <sup>R</sup> atelier photop éléme | nt                         | Renommer ce dossier       |
|                                                  |                            | Partage et autorisations  |
| AILT FIN BOLLON                                  |                            | Ouvrir la Corbeille       |

Depuis l'application OneDrive sur iPad vous pouvez ajouter des éléments, dont la création d'un dossier.

Ajouter des éléments

Touchez les points de suspension puis **ajouter des éléments** puis touchez **créer un dossier**. Le dossier sera créé dans le dossier où vous êtes actuellement positionné (ici ateliers).

| Créer un dossier                 |
|----------------------------------|
| Prendre une photo ou vidéo       |
| Sélectionner un élément existant |

| Annuler  | Créer un dossier | Créer      |
|----------|------------------|------------|
| NOM DU I | DOSSIER          |            |
| Nouveau  | u dossier        | 0          |
| Partage  | r ce dossier     | $\bigcirc$ |

OneDrive propose « Nouveau dossier » comme nom ; entrez le nom et touchez **créer**. *Ici j'ai donné comme nom* « *depuisipad », nom que je modifierai ultérieurement.* 

| Annuler  | Créer un dossier | Créer      |
|----------|------------------|------------|
| NOM DU E | DOSSIER          |            |
| depuisip | ad               | 0          |
| Partager | r ce dossier     | $\bigcirc$ |

## Ajouter des éléments dans un dossier.

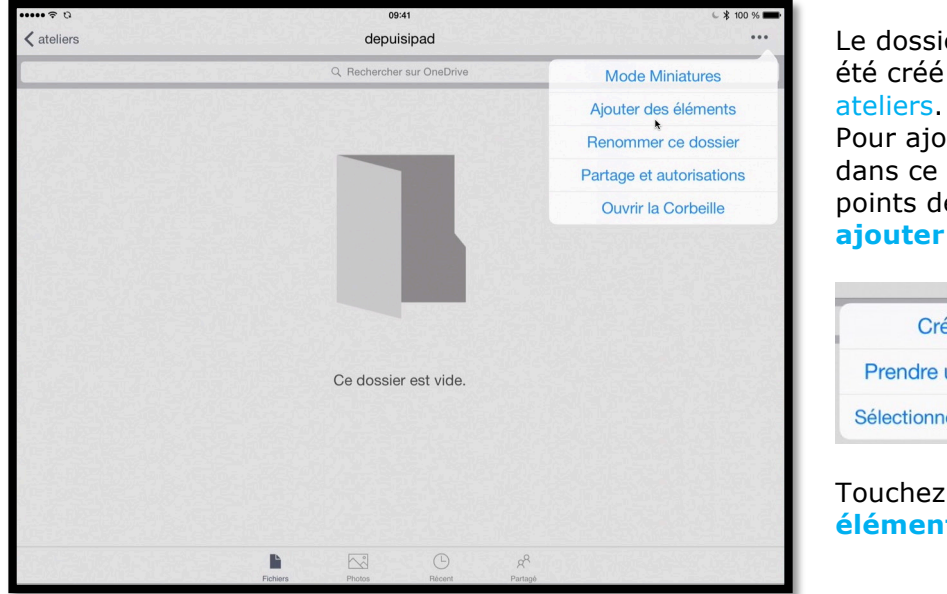

Le dossier « depuisipad » a été créé dans le dossier ateliers. Pour ajouter des éléments dans ce dossier touchez les

dans ce dossier touchez les points de suspension puis ajouter des éléments.

|       | Créer un dossier            |
|-------|-----------------------------|
| Prer  | ndre une photo ou vidéo     |
| Sélec | tionner un élément existant |

Touchez sélectionner un élément existant.

Vous pouvez aussi créer un dossier ou prendre une photo ou une vidéo depuis votre iPad.

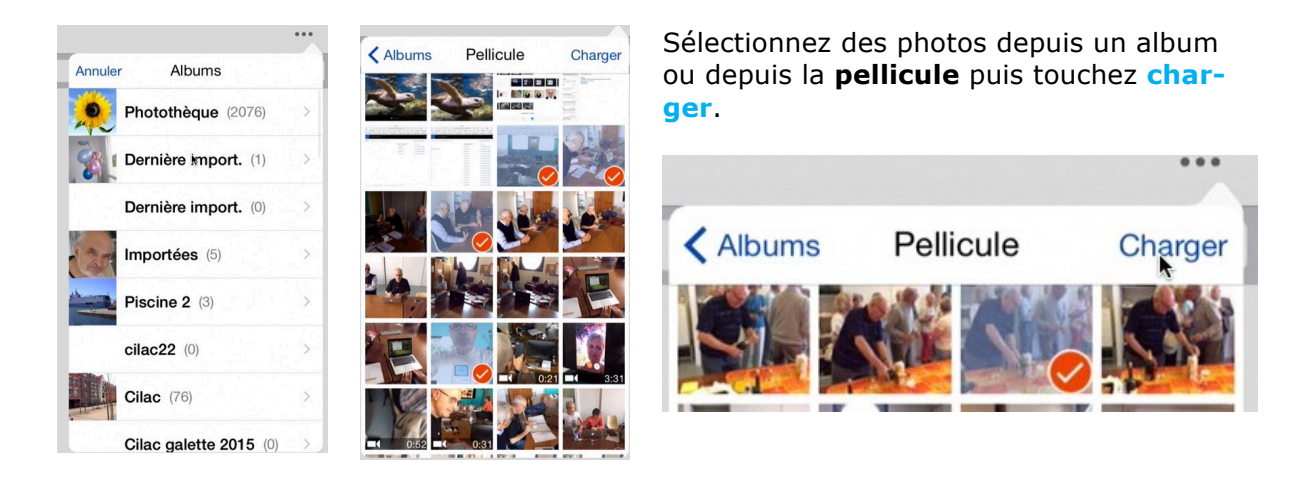

| ····· 奈 d | ¢<br>ers                                       | 09:41<br>depuisipad                                                                         | € ¥ 100 % ■<br>•••                             |
|-----------|------------------------------------------------|---------------------------------------------------------------------------------------------|------------------------------------------------|
|           |                                                | Q Rechercher sur OneDrive                                                                   |                                                |
|           | 20150617_151949000_iOS<br>17/06/2015 • 3,44 Mo | 이번 전 전 것 같은 것 같은 것 같이 같이 같이.<br>같은 것 같은 것 같은 것 같은 것이 같이 같이 같이 같이 같이 같이 같이 같이 같이 같이 같이 같이 같이 | 20150618_124624245_iOS<br>18/06/2015 • 376 Ko  |
|           | 20150618_134909944_iOS<br>18/06/2015 • 1,19 Mo |                                                                                             | 20150618_135112933_iOS<br>18/06/2015 • 1,13 Mo |
|           | 20150618_144856285_iOS<br>18/06/2015 • 1,33 Mo |                                                                                             | 20150618_145051037_iOS<br>18/06/2015 • 1.40 Mo |
|           | 20150618_145728823_iOS<br>18/06/2015 • 1,19 Mo |                                                                                             | 20150618_123809127_iOS<br>18/06/2015 • 1,17 Mo |
|           | 20150618_123853842_iOS<br>18/06/2015 • 1,29 Mo |                                                                                             | 20150618_124624239_iOS<br>18/06/2015 • 323 Ko  |

Les photos sélectionnées depuis la pellicule ont été chargées dans le dossier « depuisipad ».

#### Renommer un dossier.

| •••                       | -                      |                                   |                          |        |
|---------------------------|------------------------|-----------------------------------|--------------------------|--------|
| Sélectionner des éléments | Annuler Renommer       | ок                                | Annuler Renommer         | ок     |
| Trier par                 |                        |                                   |                          | 4      |
| Mode Miniatures           | NOM                    |                                   | NOM                      |        |
| Ajouter des éléments      | depuisipad             | 0                                 | 18juin-selection         | 0      |
| Renommer ce dossier       |                        |                                   |                          |        |
| Partage et autorisations  | Pour renommer un dossi | er, position                      | nez-vous dans le dossier | , tou- |
| Ouvrir la Corbeille       | nez un nouveau nom :   | ension > r<br>> <mark>0K</mark> . | enommer ce dossier >     | aon-   |

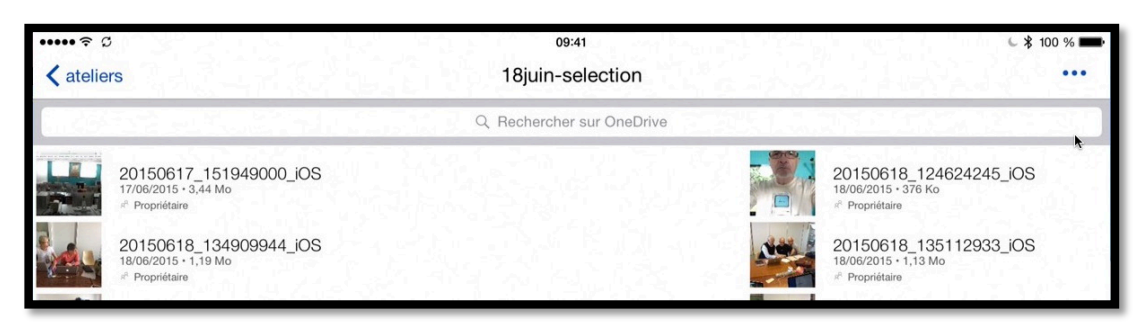

Le nom du dossier a été modifié.

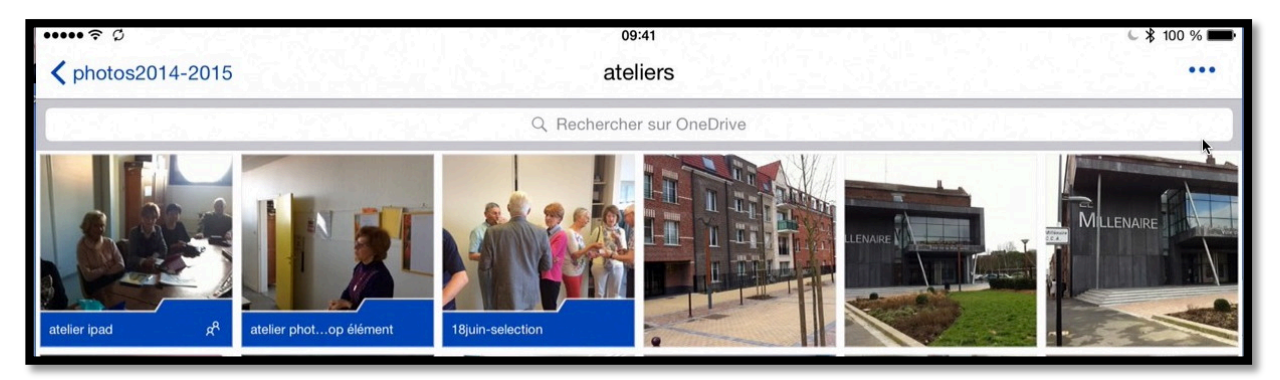

Le dossier 18 juin-sélection est dans le dossier photos-cilac > photos2014-2015 > ateliers.

## Affichage du contenu d'un dossier.

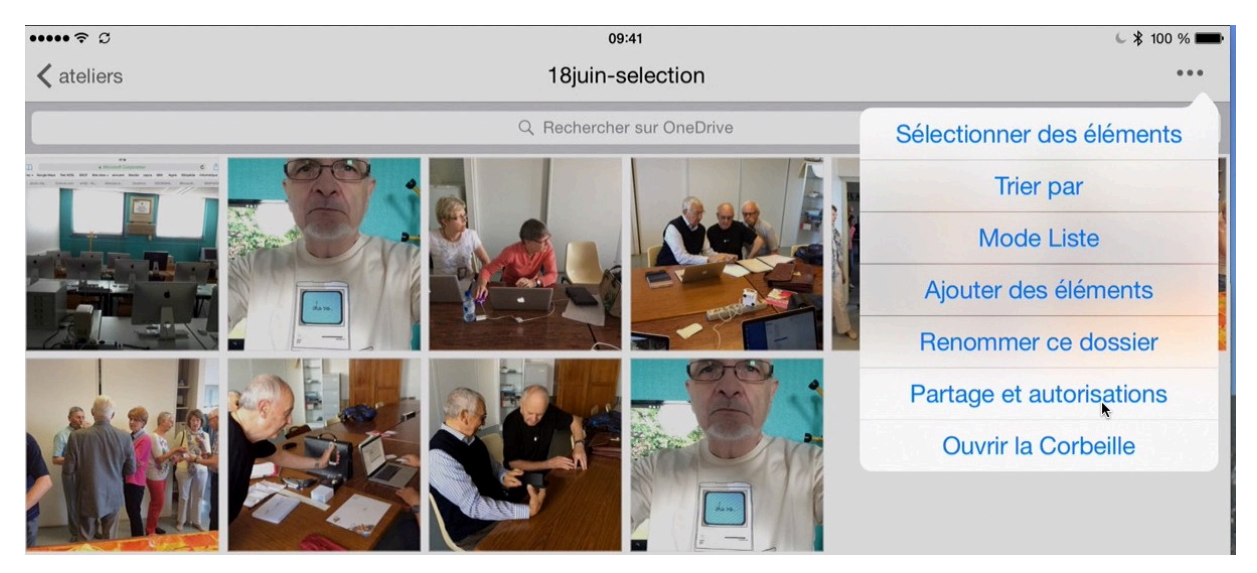

Vous pourrez partager ce dossier, comme nous l'avons vu précédemment. Vous pouvez aussi afficher et trier un dossier de différentes manières. Un dossier peut être affiché :

- En mode miniatures (comme ci-dessus) ;
- En mode liste (comme ci-dessous).

Si vous touchez trier par vous pourrez choisir un critère de tri (voir ci-dessous).

| • • •     |                                                | onedrive-ipad2.mov        |                        |
|-----------|------------------------------------------------|---------------------------|------------------------|
| ••••• ? ! | a                                              | 09:41                     | C 🕏 100 % 📖            |
|           | ers                                            | 18juin-selection          | ***                    |
|           |                                                | Q Rechercher sur OneDrive | Nom (croissant)        |
| <u>Lu</u> | 20150617_151949000_iOS<br>17/06/2015 • 3,44 Mo |                           | Nom (décroissant)      |
|           | 20150618 134909944 iOS                         | -                         | Le plus récent         |
|           | 18/06/2015 • 1,19 Mo                           |                           | ✓ Le plus ancien       |
|           | 20150618_144856285_iOS<br>18/06/2015 • 1,33 Mo | 7                         | Le plus grand          |
|           |                                                |                           | Le plus petit          |
| ALSON     | 20150618_145728823_iOS                         |                           | 20150618_123809127_iOS |

Ici le dossier 18 juin-selection est affiché en mode liste et il est trié par date.

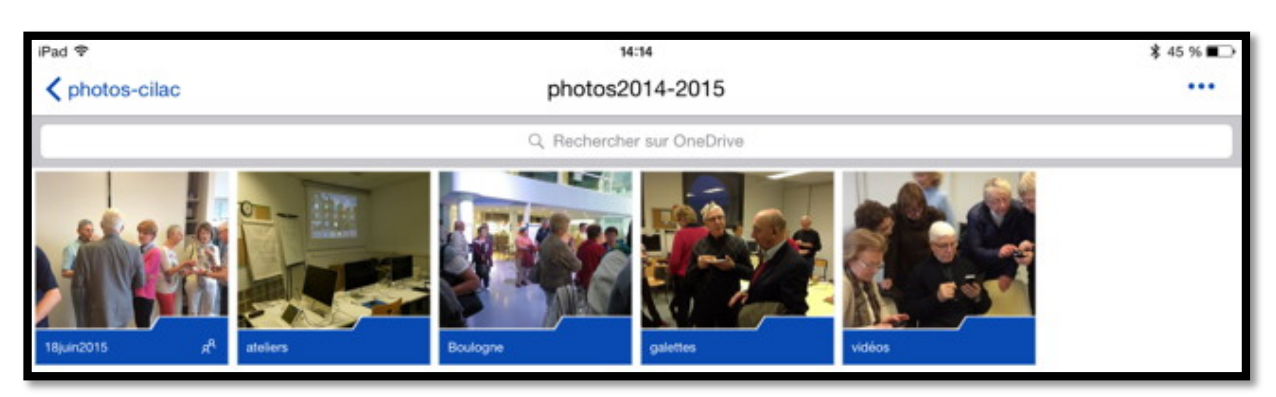

Ici le dossier photos2014-2015 est affiché en mode miniatures et il est trié par nom.

## Affichage des dossiers partagés.

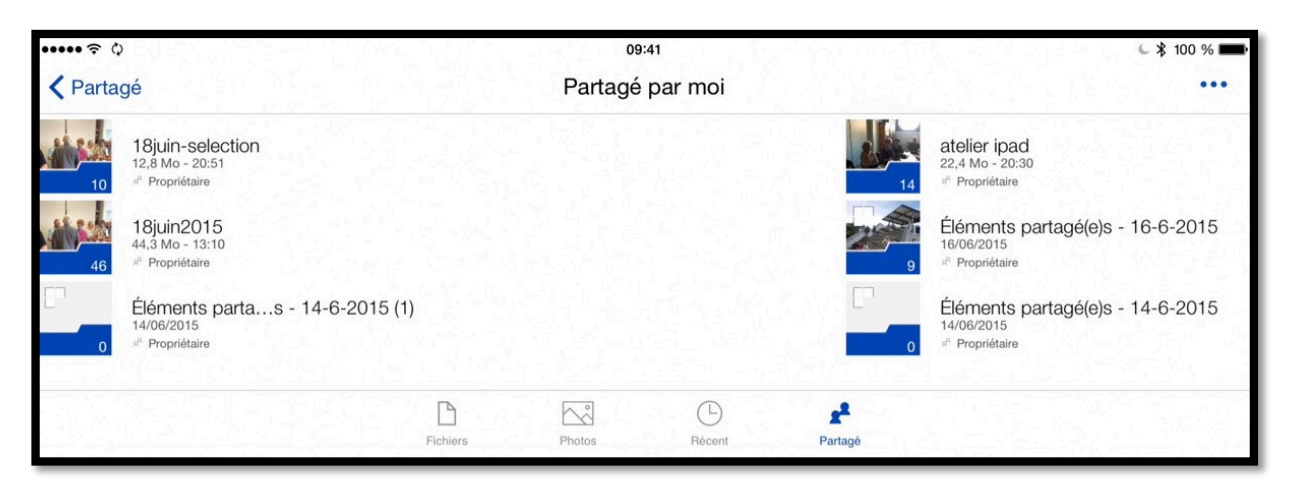

Si vous touchez l'outil partagé, situé en bas, à droite, vous afficherez les dossiers que vous avez partagés.

#### Supprimer une photo d'un dossier.

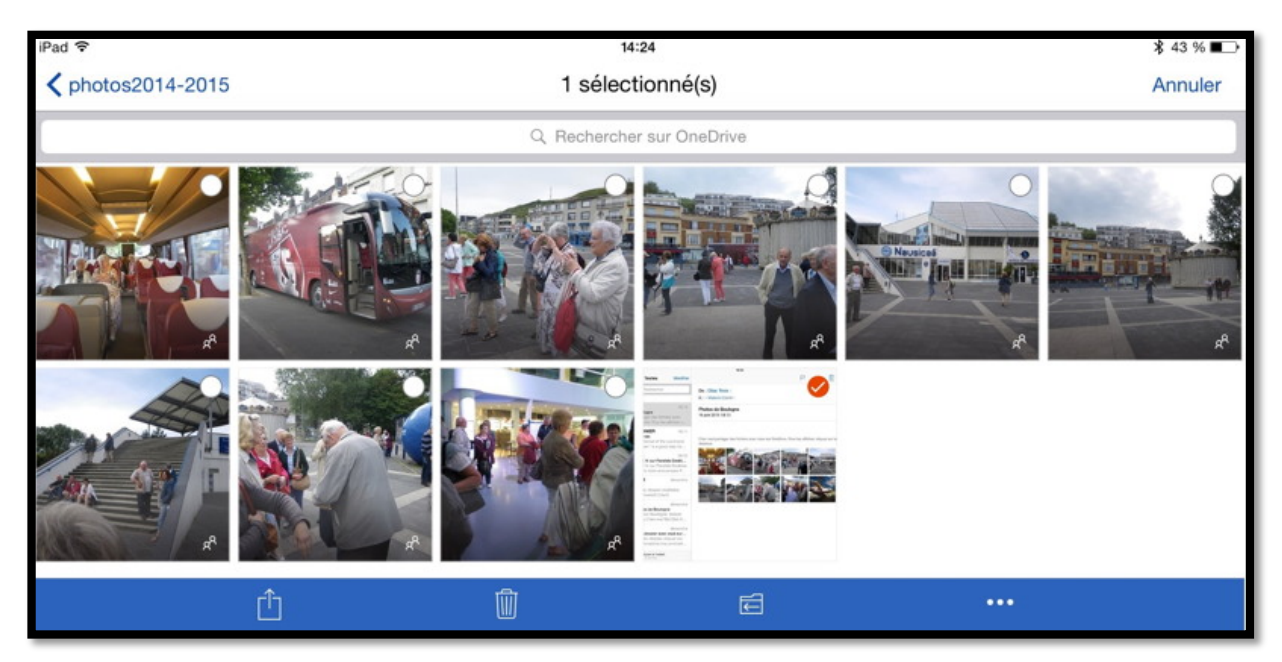

Pour supprimer une photo, touchez longuement la photo à supprimer ; cette dernière sera cochée et les autres photos comporteront on petit rond que vous pourrez toucher pour supprimer d'autres photos. Touchez ensuite la **corbeille**.

10 Fiche pratique FP 24 – Clubs Microcam et Communautés Numériques

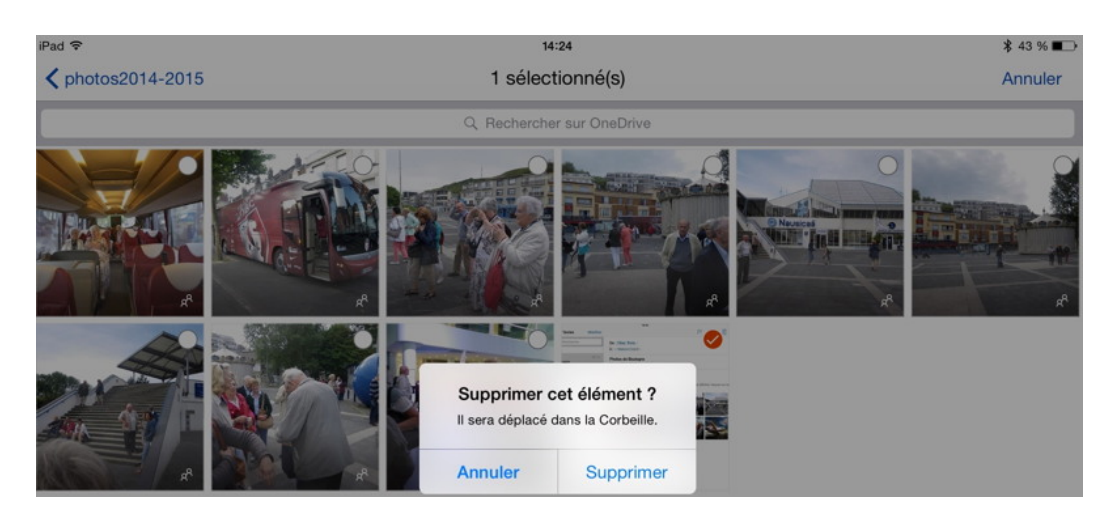

Confirmez la suppression en touchant supprimer.

#### Supprimer un dossier.

| iPad | হ        |                                     | 14<br>1 sélect | 23<br>ionné(s) |                                | \$ 43 % ■> |
|------|----------|-------------------------------------|----------------|----------------|--------------------------------|------------|
| Ē    | _        |                                     | Q Recherche    | r sur OneDrive |                                | , under    |
| 0    | (D)<br>0 | Documents<br>10/06/2015             |                | С              | Images<br>10/08/2015 • 1,57 Go |            |
| 0    | ₽        | Musique<br>10/06/2015               |                | S              | photos<br>19/06/2015           |            |
| 0    | 1        | photos-cilac<br>17/06/2015 • 737 Mo |                |                |                                |            |
|      |          | Û                                   | Ŵ              | Ē              |                                |            |

Pour supprimer un dossier touchez longuement le dossier à supprimer ; ce dernier sera coché (comme ici photos) et les autres dossiers comporteront un petit rond que vous pourrez toucher pour supprimer d'autres dossier. Touchez ensuite la **corbeille**. Touchez **supprimer** pour confirmer la suppression.

Supprimer cet élément ?Il sera déplacé dans la Corbeille.AnnulerSupprimer

## Déplacer des photos vers un autre dossier.

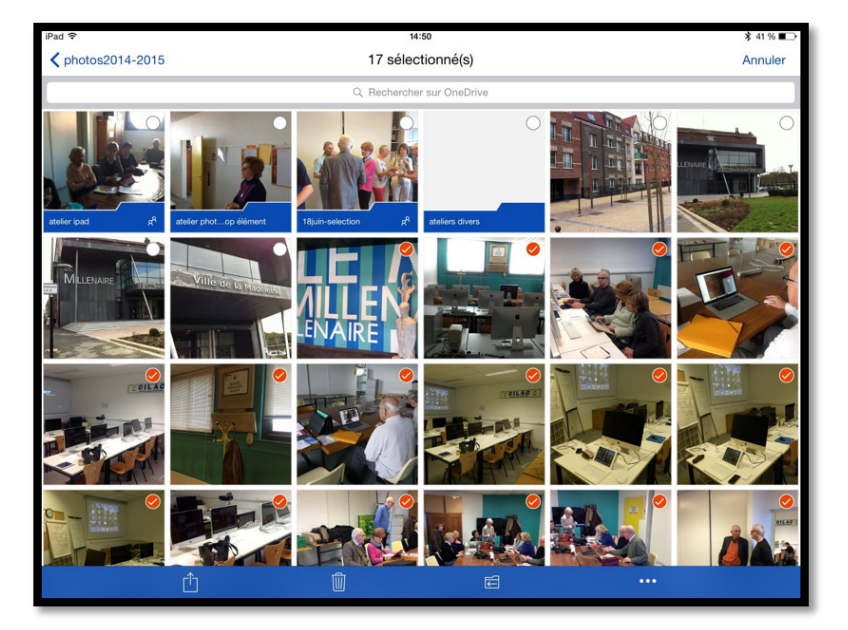

Vous pouvez déplacer une ou plusieurs photos d'un dossier vers un autre dossier.

Pour déplacer une ou plusieurs photos, touchez longuement une photo, elle sera cochée ; touchez ensuite le rond qui est apparu sur les autres photos et touchez à nouveau les photos à déplacer.

Touchez ensuite l'outil **dé-placer**.

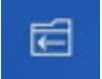

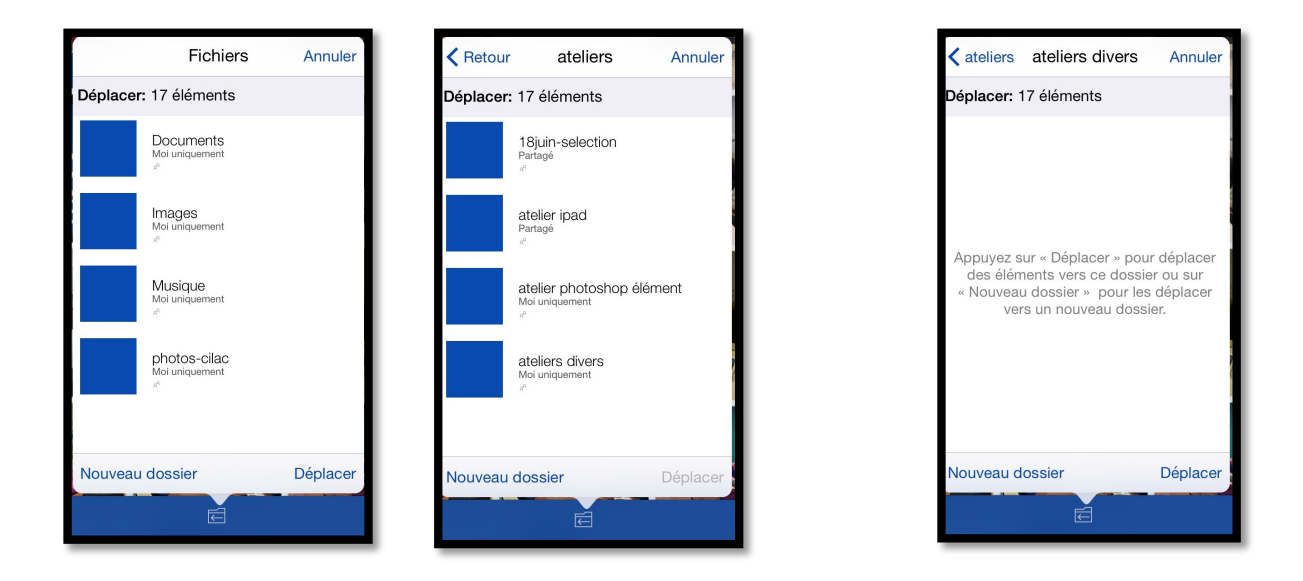

Parcourez ensuite les différents dossiers pour arriver au dossier destinataire, ici le dossier **ateliers divers** que j'ai créé en plus des autres dossiers.

*Les 17 photos sélectionnées seront déplacées en touchant* **déplacer***, du dossier photos2014-2015 vers le dossier atelier divers.* 

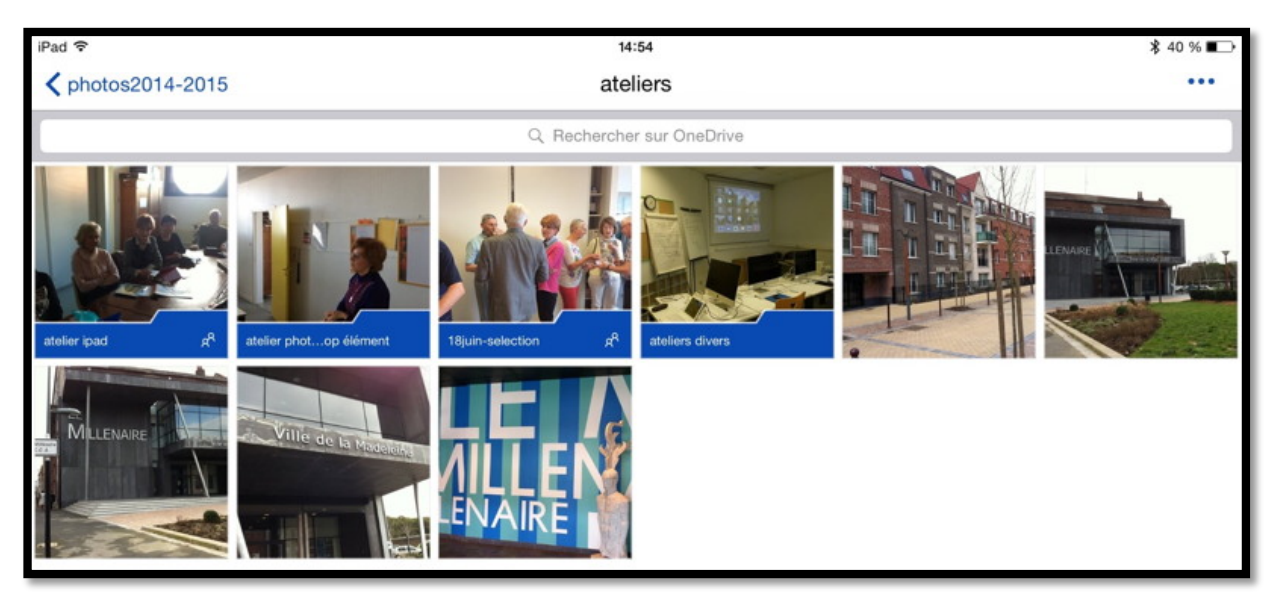

Le dossier ateliers divers contient maintenant des photos.

#### Déconnexion du OneDrive.

Pour déconnecter de votre OneDrive vous devez revenir en arrière de vos différents dossiers

#### **〈** photos2014-2015

jusqu'à obtenir l'écran fichiers.

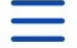

Touchez alors le carré à 3 bandes situé en haut, à gauche.

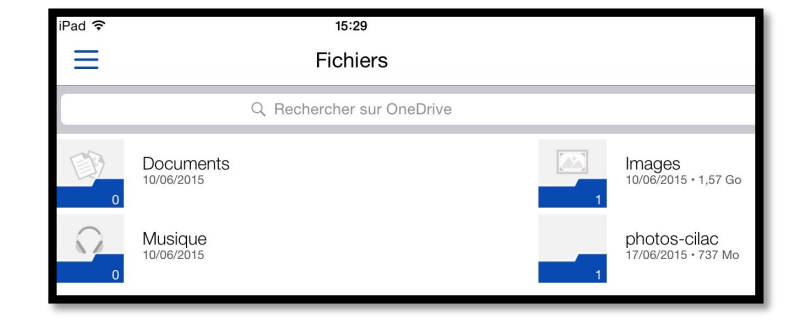

| ••••• ? ¢                      |     | 09:41                                  | € \$ 100 | % 💼 |
|--------------------------------|-----|----------------------------------------|----------|-----|
| Comptes                        | ⇔ ≡ |                                        | Partagé  |     |
| Personnel<br>cilac3@cornil.com | P   | Partagé par moi<br>6 éléments partagés |          |     |
| Ajouter OneDrive Entreprise    |     |                                        |          |     |

Actuellement nous sommes sur le OneDrive personnel de <u>cilac3@cornil.com</u>.

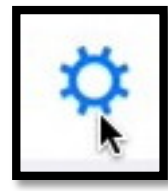

Pour se déconnecter, touchez l'outil paramètres.

L'outil paramètres permet quelques réglages et affiche la version de OneDrive.

| COMPTES           |                                           |
|-------------------|-------------------------------------------|
| Personnel         | 5                                         |
| cilac3@cornil.com | •                                         |
|                   | COMPTES<br>Personnel<br>cilac3@cornil.com |

Touchez ensuite > dans **comptes**.

| F                              | Paramètres   | ОК          |
|--------------------------------|--------------|-------------|
| COMPTES                        |              | 걸음감을        |
| Personnel<br>cilac3@cornil.com |              |             |
| OPTIONS                        |              |             |
| Chargement de l'appareil p     | hoto         | Désactivé > |
| Utiliser les applications Offi | се           |             |
| Code secret                    |              | Désactivé > |
| INFOS                          |              |             |
| Version                        |              | 5.4.2       |
| Nouveautés                     |              |             |
| Aide et commentaires           |              |             |
| Évaluer l'application          |              | >           |
| Secouer pour envoyer des       | commentaires |             |
| Rubriques d'aide               |              | >           |

| Paramètres              | Personnel                             |
|-------------------------|---------------------------------------|
| Courrier électronique   | cilac3@cornil.com                     |
| Afficher la Corbeille   |                                       |
| Stockage                | 29,7 Go sur 30,5 Go disponibles       |
| Acheter du stockage     |                                       |
| Conditions              | · · · · · · · · · · · · · · · · · · · |
|                         |                                       |
| Se déconnecter de ce co | ompte                                 |

#### Touchez se déconnecter de ce compte et confirmez en touchant OK.

| Se déconnecter           |                            |  |
|--------------------------|----------------------------|--|
| Voulez-vous vous<br>OneD | s déconnecter de<br>rive ? |  |
| Annuler                  | ОК                         |  |

22/06/2015

Yves Cornil, MVP Macintosh.

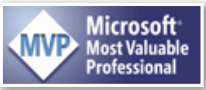

Animateur au CILAC (59110 La Madeleine). www.microcam06.org - www.conum.fr - www.cornil.com - cilaclamadeleine.free.fr

Document créé avec Microsoft Word pour Mac version 15.10.